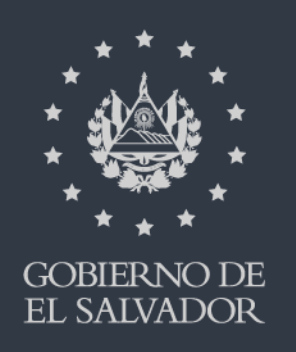

## MINISTERIO DE HACIENDA

# **CAMBIO DE CORREO**

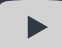

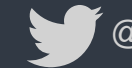

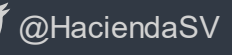

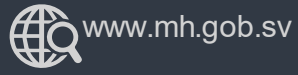

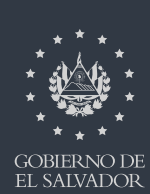

MINISTERIO DE HACIEN DA Ingrese al portal de servicios en línea de la Dirección General de Impuestos Internos a través de www.mh.gob.sv , de clic en la opción SERVICIOS

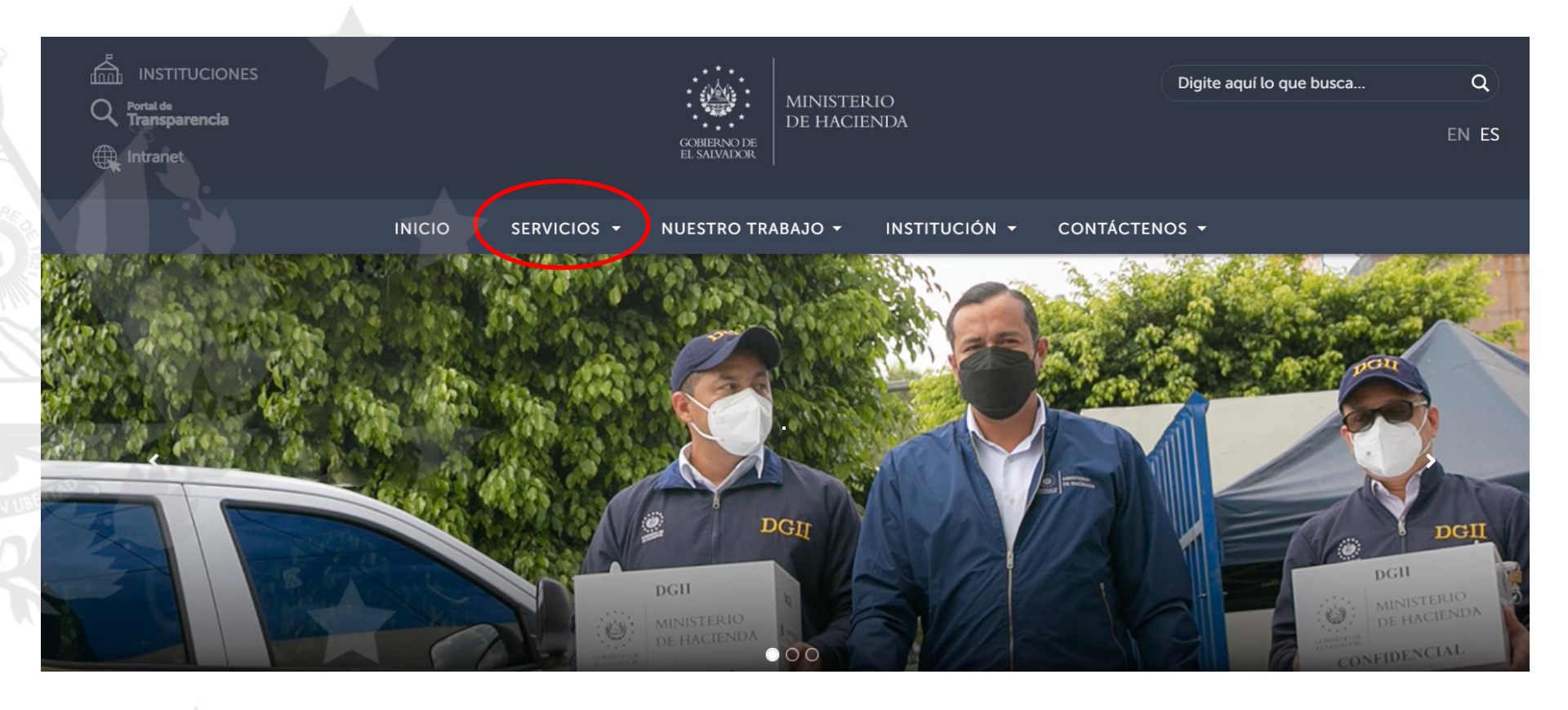

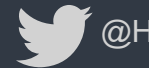

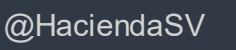

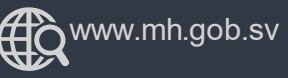

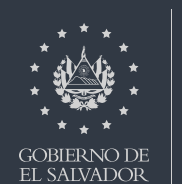

**MINISTERIO** 

**DE HACIENDA** 

Seleccione Servicios en Línea

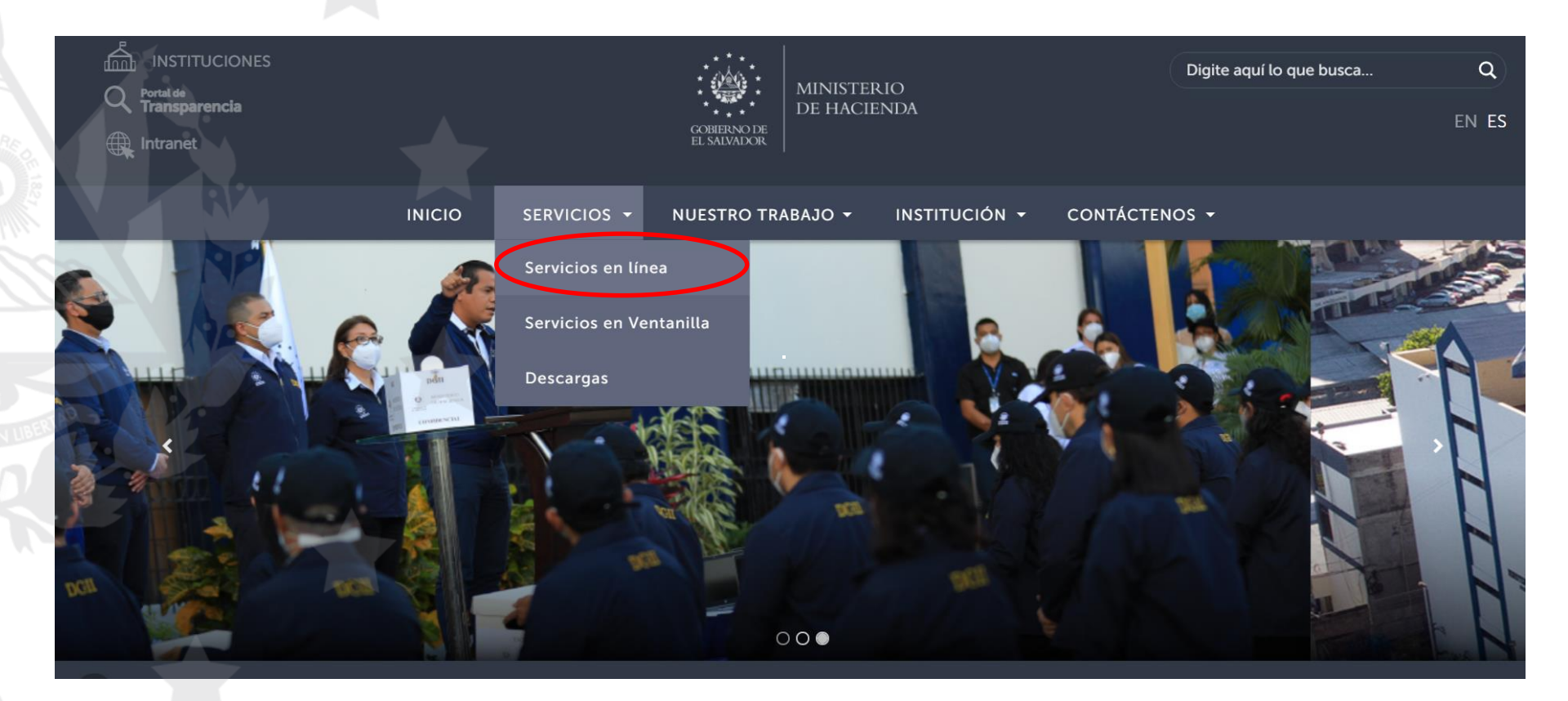

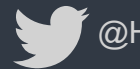

@HaciendaSV

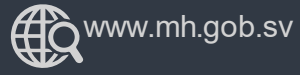

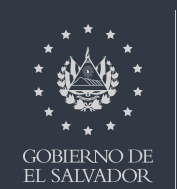

MINISTERIO DE HACIEN DA A continuación dé clic en el botón "Ir al Servicio" de la opción de los Servicios en Línea DGII, se habilitará de inmediato el portal de servicios de la Dirección General de Impuestos Internos.

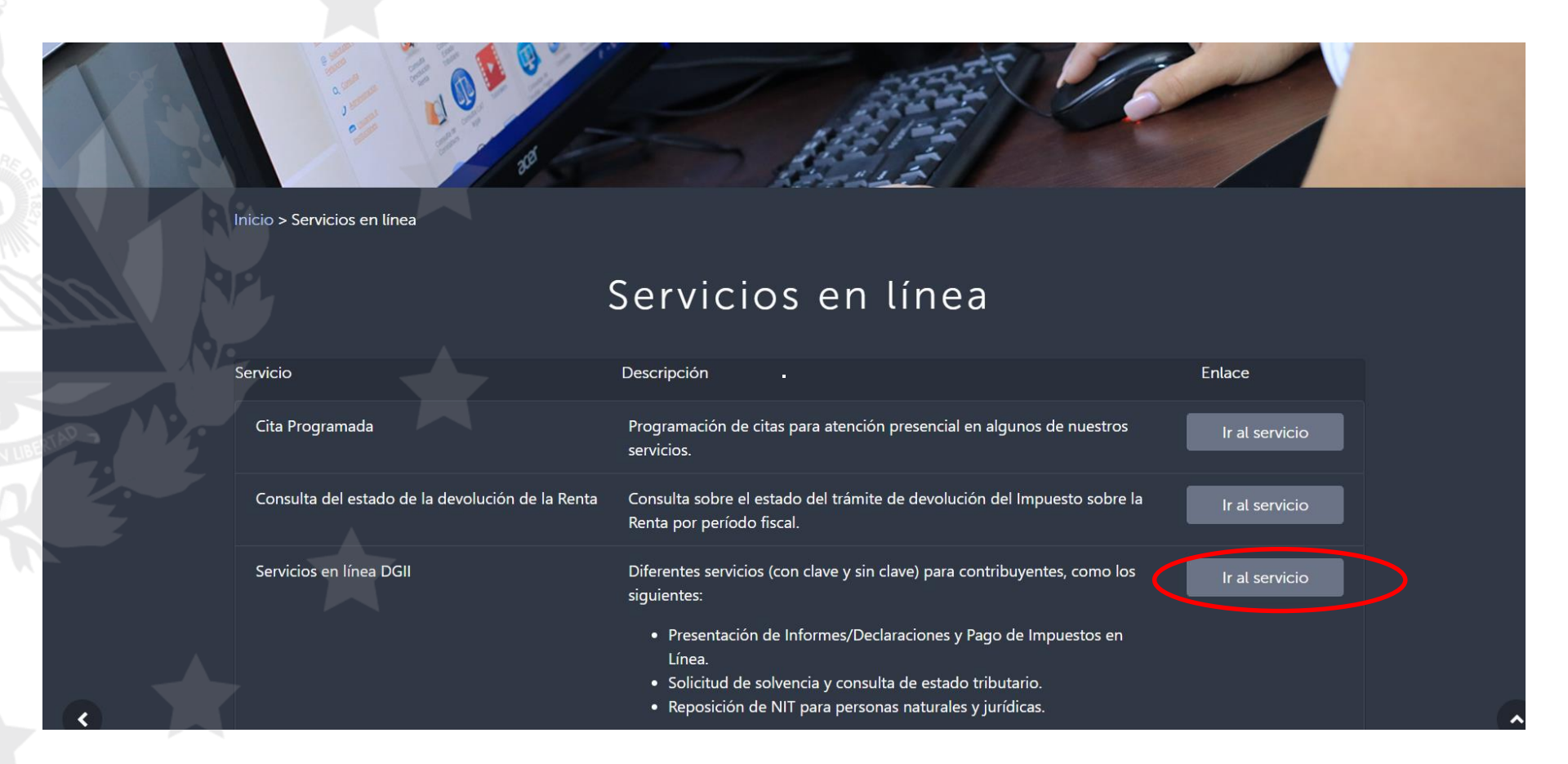

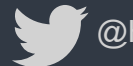

@HaciendaSV

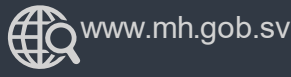

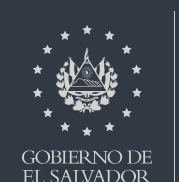

**MINISTERIO** 

**DE HACIENDA** 

Ubíquese en los servicios con clave y haga clic en cualquier servicio para que se habilite la pantalla de ingreso.

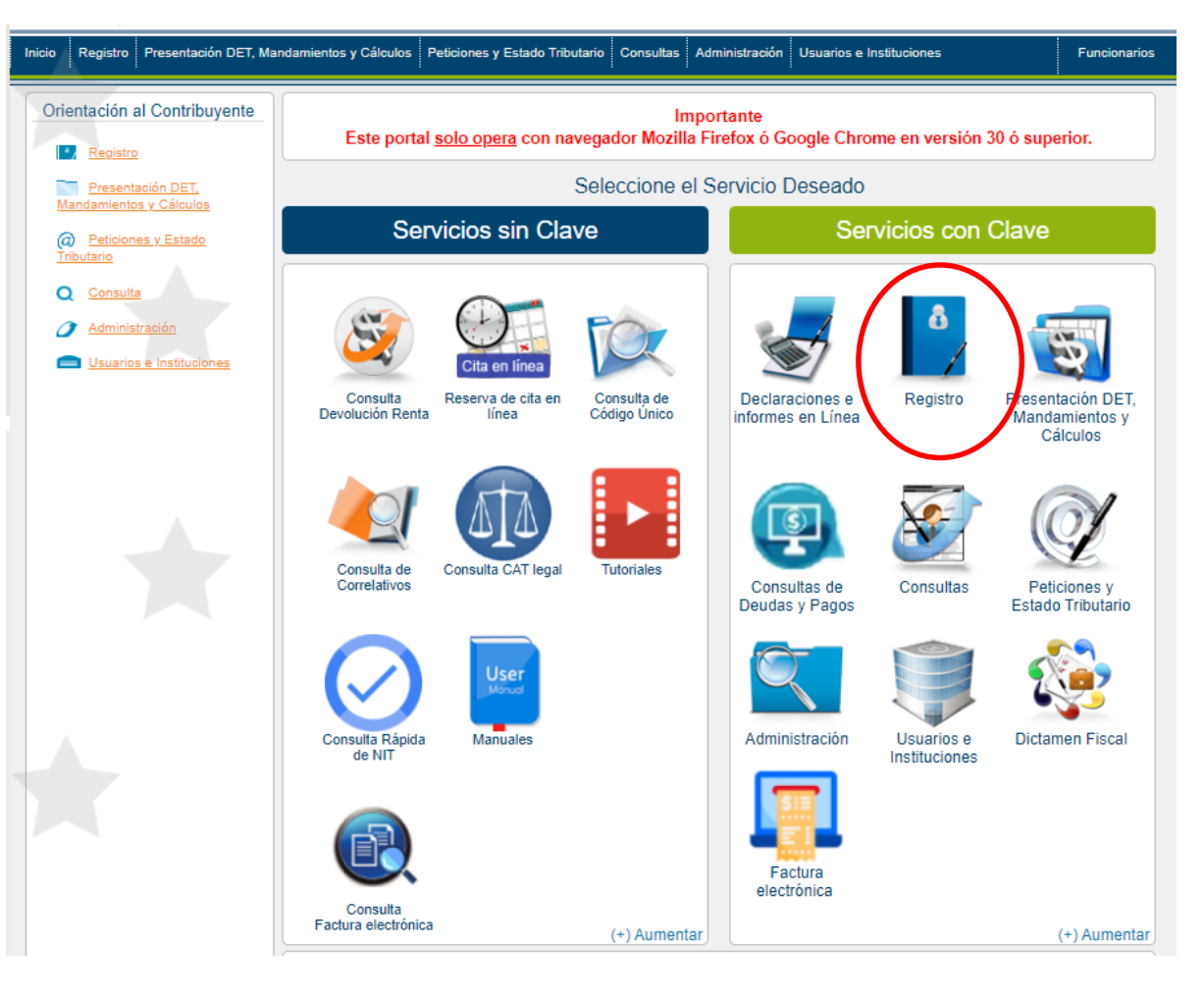

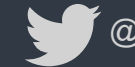

@HaciendaSV

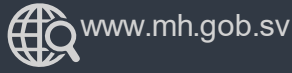

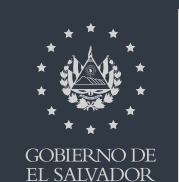

MINISTERIO DE HACIEN DA Una vez se habilite cualquiera de las ventanas de ingreso, seleccione la opción "Cambio de Correo"

|                           | C                                             | ontribuyente                            |            |                     |                        |                |                                                                               |
|---------------------------|-----------------------------------------------|-----------------------------------------|------------|---------------------|------------------------|----------------|-------------------------------------------------------------------------------|
|                           | Iniciar Sesión                                |                                         |            |                     |                        |                |                                                                               |
|                           | NIT:                                          | 0000-000000-000-0                       |            |                     |                        |                |                                                                               |
|                           | Clave:                                        | Clave                                   |            |                     |                        |                |                                                                               |
|                           | Camb                                          | io de Clave <u>Cambio</u>               | de Correo  |                     |                        |                |                                                                               |
| 240°                      |                                               | ngresar Lin                             | mpiar      |                     |                        |                |                                                                               |
| MINISTERIO<br>DE HACIENDA | Regístrate (Es fác<br>Si aún no está registra | til y rápido).<br>do puede hacerlo desd | e aquí     |                     |                        |                |                                                                               |
| SALVADOR                  |                                               |                                         |            |                     |                        |                |                                                                               |
| ANS.                      | A                                             | D'                                      |            |                     |                        |                |                                                                               |
|                           |                                               | » Bienve                                | niao       |                     |                        |                |                                                                               |
|                           |                                               | 0                                       | Escriba su | NIT y password para | ingresar al Sistema.   |                | » Pasa a Pasa                                                                 |
|                           |                                               |                                         |            |                     | 5                      |                |                                                                               |
|                           |                                               | NIT                                     | NIT        |                     |                        |                | Recuperar Clave     Registrarse en Línea     Cambio de correo en Línea        |
|                           |                                               | Contraseña                              | Contraseña |                     |                        |                | Declaración IVA     Declaración Pago a Cta                                    |
|                           |                                               |                                         |            |                     |                        |                | <ul> <li>Declaración Renta</li> <li>Transferencia de Bienes Raíces</li> </ul> |
|                           |                                               |                                         | Limpiar    |                     | Ingresar               |                | Tutoriales                                                                    |
|                           |                                               |                                         |            | Registrarse I Carr  | bio de contraseña I Ca | mbio de correo |                                                                               |
|                           |                                               |                                         |            |                     |                        |                |                                                                               |

ERNO DE SALVADOR

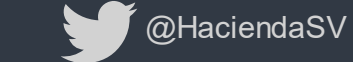

## Digite su NIT y de clic en continuar

| Estimada Cantriburgata   |                                                      |      |
|--------------------------|------------------------------------------------------|------|
| Estimado Contribuyente:  |                                                      |      |
|                          | Por favor seleccione e ingrese los datos requeridos. | (QQ) |
|                          |                                                      |      |
| Solicitud de Cambio de C | orreo                                                |      |
|                          |                                                      |      |
| ngreso de Datos          |                                                      |      |
|                          |                                                      |      |
|                          | 3333-33333-333-4                                     |      |
|                          | NII:                                                 |      |

\* Esta opción no está disponible para personas jurídicas o personas naturales inscritas en IVA

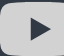

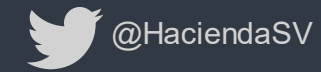

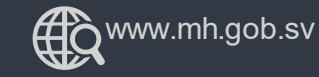

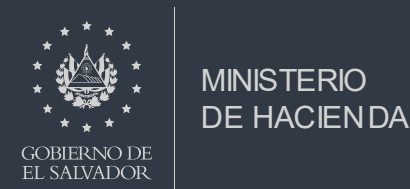

Se habilitará una pantalla donde debe ingresar su número de DUI a continuación debe seleccionar el tipo de documento con el que realizaremos la validación en nuestra base de datos. Recuerde que si elije constancia de retención de renta, esta debe de ser del año que estamos declarando y si elije declaración de Impuesto sobre la Renta puede utilizar una presentada en los últimos 10 años.

| Ingreso de Datos         NIT:       3333-33333-333-4         USUARIO PRUEBA         "DUI:         "DUI:         Tipo de Documento:         seleccione una opcion         seleccione una opcion         constancia de retencion de renta         MUEVO CORREO ELECTRONICO:                                                                                                    | Solicitud de Cambio de Correo |                                  |         |
|----------------------------------------------------------------------------------------------------|-------------------------------|----------------------------------|---------|
| NIT:       3333-33333-333-4         USUARIO PRUEBA         *DUI:         Tipo de Documento:         seleccione una opcion         seleccione una opcion | Ingreso de Datos              |                                  |         |
| NIT:       3333-33333-333-4         USUARIO PRUEBA       USUARIO PRUEBA         *DUI:       12345678-9         Tipo de Documento:       seleccione una opcion         seleccione una opcion       seleccione una opcion         NUEVO CORREO ELECTRONICO:       USUARIO PRUEBA                                                                                                    |                               |                                  |         |
| *DUI:       USUARIO PRUEBA         ipo de Documento:       seleccione una opcion         seleccione una opcion       seleccione una opcion         seleccione una opcion       seleccione una opcion         NUEVO CORREO ELECTRONICO:       seleccione una opcion                                                                                                    | NIT                           | 3333-33333-333-4                 |         |
| *DUI:<br>Tipo de Documento:<br>seleccione una opcion<br>seleccione una opcion<br>constancia de retencion de renta<br>declaracion de renta                                                                                                    |                               | USUARIO PRUEBA                   |         |
| "ipo de Documento:       seleccione una opcion         seleccione una opcion       seleccione una opcion         constancia de retencion de renta       declaracion de renta         NUEVO CORREO ELECTRONICO:                                                                                                    | *DUI-                         | 12345678-9                       |         |
| "ipo de Documento:       seleccione una opcion         seleccione una opcion       seleccione una opcion         constancia de retencion de renta       declaracion de renta         NUEVO CORREO ELECTRONICO:                                                                                                    |                               |                                  |         |
| seleccione una opcion<br>constancia de retencion de renta<br>declaracion de renta                                                                                                    | Tipo de Documento:            | seleccione una opcion            | •       |
| constancia de retencion de renta         declaracion de renta         NUEVO CORREO ELECTRONICO:                                                                                                    |                               | seleccione una opcion            |         |
| NUEVO CORREO ELECTRONICO:                                                                                                    |                               | constancia de retencion de renta |         |
| NUEVO CORREO ELECTRONICO:                                                                                                    |                               | declaracion de renta             |         |
|                                                                                                    | *NUEVO CORREO ELECTRONICO:    |                                  |         |
|                                                                                                    |                               |                                  |         |
|                                                                                                    |                               |                                  |         |
|                                                                                                    |                               | Continuar                        | Limpiar |

\* Esta opción no está disponible para personas jurídicas o personas naturales inscritas en IVA

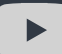

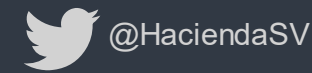

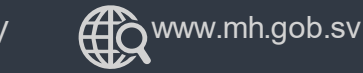

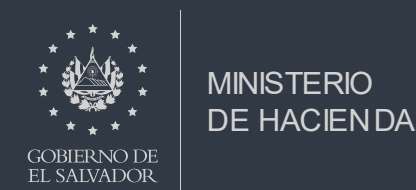

Si seleccionó Constancia de retención de Renta, favor ingrese el NIT del Agente de Retención, el valor del Impuesto Retenido, el nuevo correo y de clic en el botón "Continuar" para realizar la verificación de la información.

| 3333-333333-333-4                    |                                                          |
|--------------------------------------|----------------------------------------------------------|
| 12345678-9                           |                                                          |
| constancia de retencion de renta     |                                                          |
| 0000-00000-000-0                     |                                                          |
| DNSTANCIA                            |                                                          |
| 2020<br>2015<br>2016                 | ~                                                        |
| 2010<br>2017<br>2018<br>2019<br>2020 |                                                          |
|                                      | 3333-33333-333-4<br>PRUEBA PERSONA NATURAL<br>12345678-9 |

\* Esta opción está disponibles para personas naturales reportadas con código 01, 11 y 80

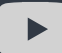

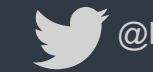

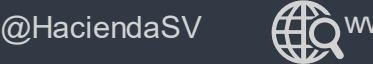

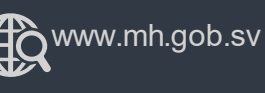

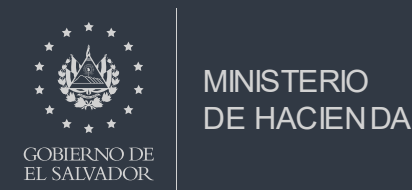

Si seleccionó Declaración de Impuesto sobre la Renta, favor ingrese el número de la declaración, el cual se encuentra en la esquina superior derecha de la declaración, el valor del Total del Impuesto ubicado en la casilla 310 del formulario, el nuevo correo y de clic en el botón "Continuar" para realizar la verificación de la información.

| ingreso de Datos         |                                    |
|--------------------------|------------------------------------|
| NIT                      | 3333-33333-333-4                   |
|                          | USUARIO PRUEBA                     |
| *DUI:                    | 12345678-9                         |
| po de Documento:         | declaracion de renta               |
| IPO DE DECLARACION:      | RENTA                              |
| UMERO DE DECLARACION:    | 111702092776                       |
|                          | Declaracion de los ultimos 10 años |
| ALOR TOTAL DEL IMPUESTO: | 1719.14                            |
|                          | Casilla 310                        |
|                          | usuario.prueba@mh.gob.sv           |

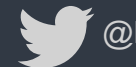

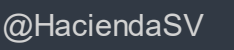

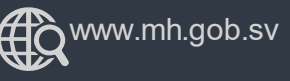

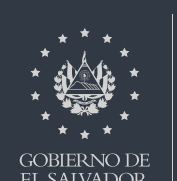

MINISTERIO

**DE HACIENDA** 

#### Proceda a confirmar el correo a registrar, presione el botón "Enviar Solicitud"

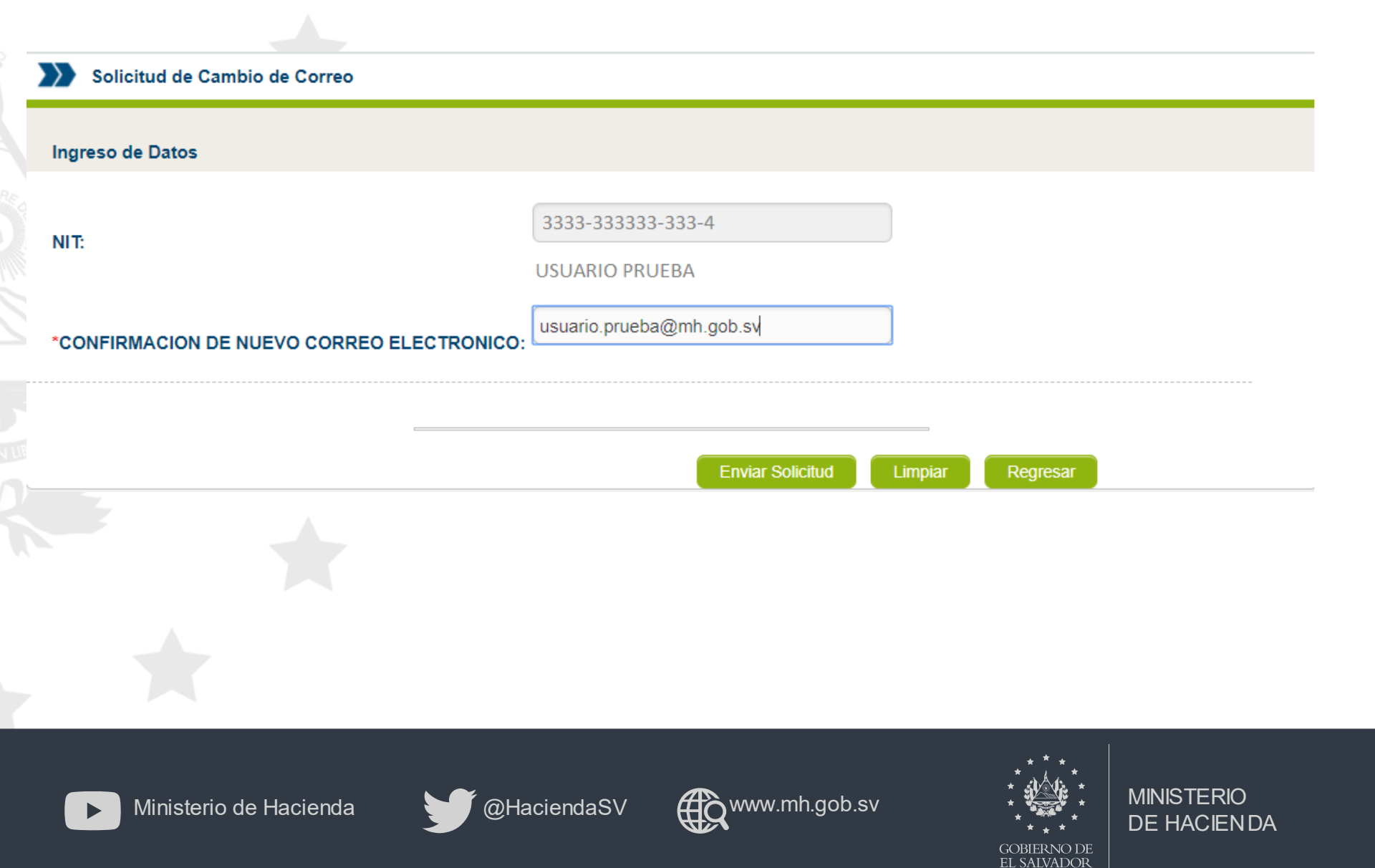

### Se mostrará un mensaje indicándole que se ha cambiado el correo exitosamente.

| Estimodo Contribuyonto        | 8                                                                                                  |          |
|-------------------------------|----------------------------------------------------------------------------------------------------|----------|
| Solicitud de Cambio de Correo | Estimado Contribuyente su email ha sido cambiado exitosamente. Desea realizar el cambio de clave?. | <u>C</u> |
| Ingreso de Datos              | Aceptar                                                                                            |          |
|                               | NIT:                                                                                               |          |
|                               |                                                                                                    |          |

Presione el botón aceptar para realizar el cambio de clave.

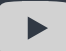

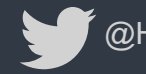

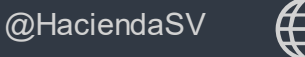

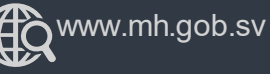

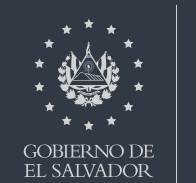

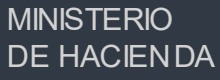

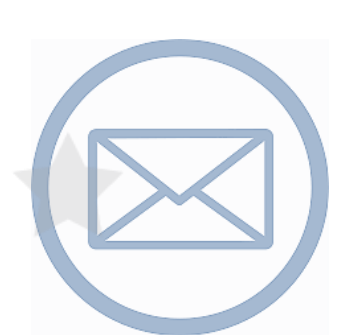

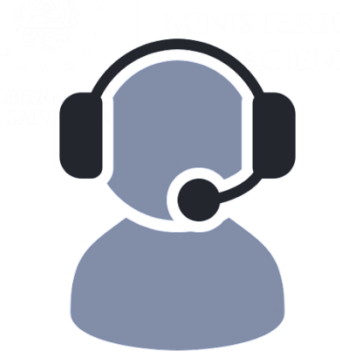

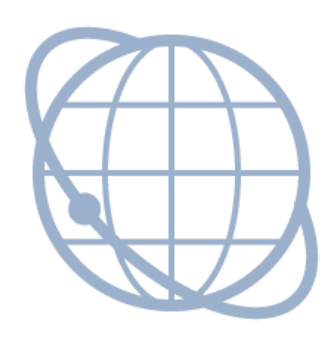

Contáctenos declaracioninternet@mh.gob.sv asistenciadgii@mh.gob.sv

Call Center 2237-3444 opción 4

WhatsApp Cel. 7073-8510

# www.mh.gob.sv

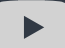

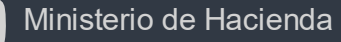

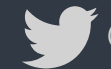

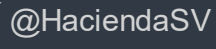

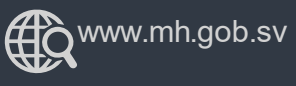

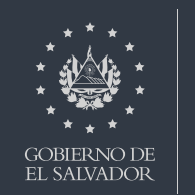

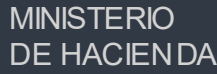